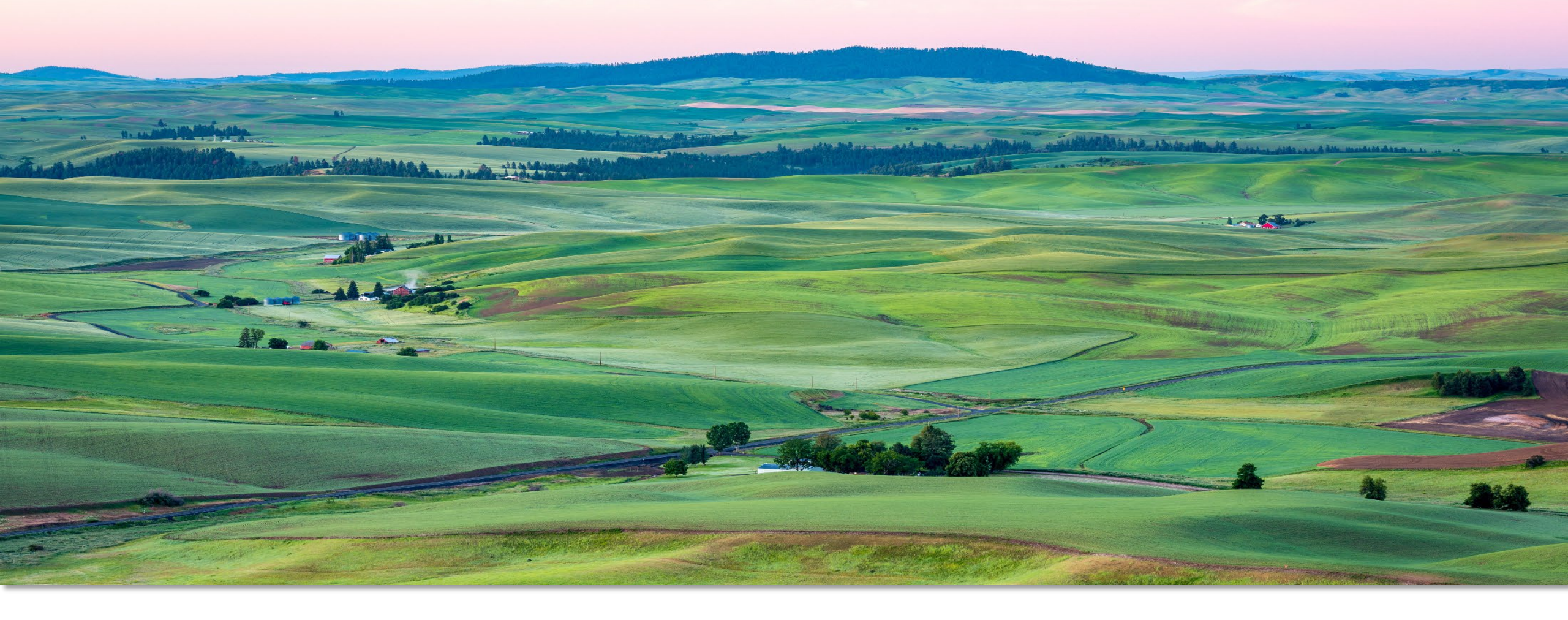

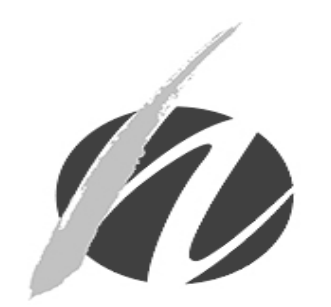

### MMJAS DATABASE TRAINING

Module 3: How do I renew a patient's recognition card?

DOH 608-028 – November 2019

Module 3: How do I renew a patient's recognition card?

This training focuses on steps for renewing a patient and designated provider card:

- Step 1: Medical Marijuana Authorization Form and Patient Identity Verification
- Step 2: Photograph Requirements
- Step 3: Patient Search
- Step 4: Update Patient and Designated Provider Information
- Step 5: Generate, Print and Issue New Card(s)

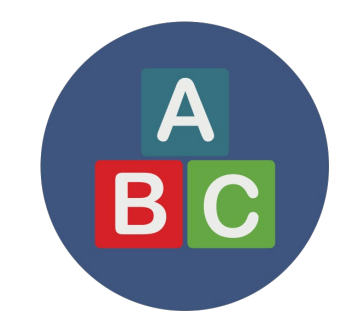

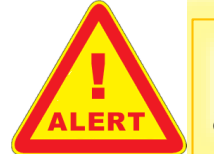

Effective November 1, 2019, there are two types of renewals available (Standard renewal and Compassionate Care Renewals). Both types will be addressed in this training.

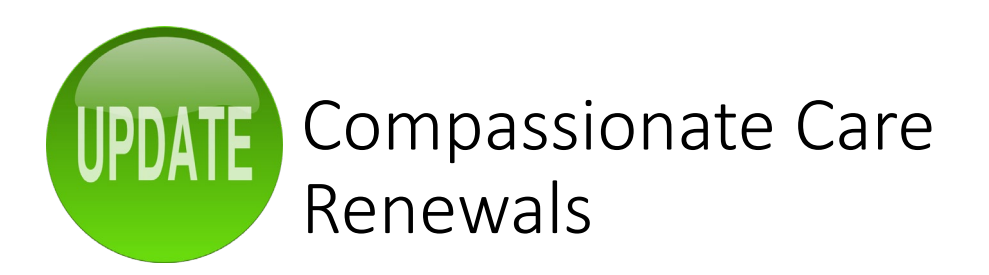

Effective July 28, 2019, House Bill 1094 established compassionate care renewals for patients who may experience severe hardship because of their medical condition.

- The healthcare practitioner will indicate eligibility on the patient's form which exempts the patient from the photograph requirement of a recognition card.
- This allows the patient's designated provider renew the patient's registration and card on their behalf.

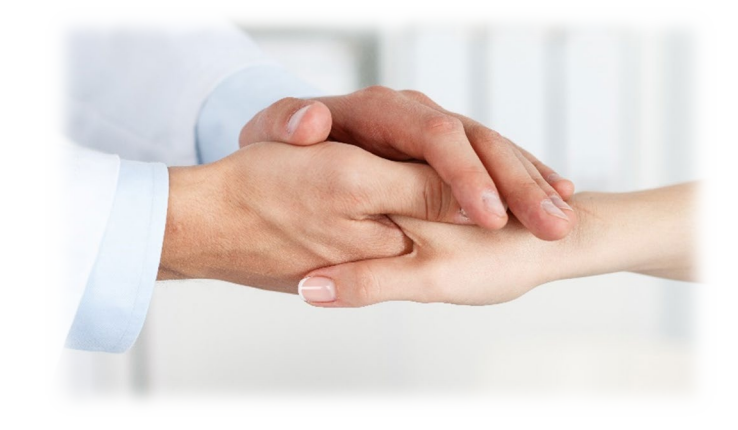

# STEP 1

### Let's get started!

Medical Marijuana Authorization Form and Patient Identity Verification

## Authorization Form

The current authorization form (DOH 623-123 November 2019) is divided into three sections:

- I. Patient and Designated Provider Information.
- II. Healthcare Practitioner Information
- III. Healthcare Practitioner Certification and Signature

The form is available on the Department's website to healthcare practitioners: <u>www.doh.wa.gov/medicalmarijuana</u>

| C'a                                                                                         |                                                                                                    |                                                                                                    |                                                                                                    |                                                                                                    |                                                                                                    | Clear Form                                                                                                    |
|---------------------------------------------------------------------------------------------|----------------------------------------------------------------------------------------------------|----------------------------------------------------------------------------------------------------|----------------------------------------------------------------------------------------------------|----------------------------------------------------------------------------------------------------|----------------------------------------------------------------------------------------------------|----------------------------------------------------------------------------------------------------|
|                                                                                             | Health Washington                                                                                                    | State Medical Ma                                                                                                    | arijuana                                                                                                    | Authoriz                                                                                                    | ation                                                                                                    |                                                                                                    |
| uth                                                                                         | prization form is not a prescription ar                                                                                                    | be completed and signed<br>nd does not provide protect                                                                                                    | l by the auti<br>tion from arr                                                                                                    | horizing prace<br>est unless the                                                                                                    | ctitioner or o<br>e qualifying p                                                                                  | delegate. This<br>atient and their                                                                                                    |
| esiç                                                                                        | gnated provider is also entered in the                                                                                                    | medical marijuana author                                                                                                    | ization datak                                                                                                    | ase and hold                                                                                                    | s a recogniti                                                                                                    | on card.                                                                                                    |
| I. F                                                                                        | Patient and Designated Provider                                                                                                    | Information                                                                                                    | Тур                                                                                                    | oe (check or                                                                                                    | e) Initia                                                                                                    | al Renewa                                                                                                    |
| 1                                                                                           | Patient's Name:                                                                                                    |                                                                                                    |                                                                                                    |                                                                                                    | Date of Birth                                                                                                    | h:                                                                                                    |
| 2                                                                                           | Street address (No P.O. Box):                                                                                                    |                                                                                                    | City:                                                                                                    |                                                                                                    | State: WA                                                                                                    | Zip:                                                                                                    |
| 4                                                                                           | Does the patient have a designated<br>Yes, patient sign's item 7 below                                                                                                    | l provider (DP)? (check or<br>v, unless they are a minor                                                                                                    | ne below)<br>(under age 1                                                                                                    | 18) No, (                                                                                                    | continue to S                                                                                                    | ection II                                                                                                    |
| 5                                                                                           | DP or Parent/Legal Guardian's Nar                                                                                                    | ne:                                                                                                    |                                                                                                    |                                                                                                    | Date of Birth                                                                                                    | h:                                                                                                    |
| 6                                                                                           | Street address (if different):                                                                                                    |                                                                                                    | City:                                                                                                    |                                                                                                    | State: WA                                                                                                    | Zip:                                                                                                    |
| ,                                                                                           | I am an adult patient (18 and olde                                                                                                    | er) and agree the person                                                                                                    | named abov                                                                                                    | ve will serve                                                                                                    | as my desig                                                                                                    | nated provider.                                                                                                    |
|                                                                                             | Patient Signature:                                                                                                    |                                                                                                    | Dat                                                                                                    | te:                                                                                                    | (RCW 6                                                                                                    | 9.51A.010(4))                                                                                                    |
| I. P                                                                                        | Healthcare Practitioner Information                                                                                                    | on                                                                                                    |                                                                                                    |                                                                                                    |                                                                                                    |                                                                                                    |
| 8                                                                                           | Healthcare Practitioner's Name (as                                                                                                    | it appears on license):                                                                                                    | WA Licens                                                                                                    | se Number: (i                                                                                                    | Example: MD                                                                                                    | 0000011110):                                                                                                    |
| _                                                                                           |                                                                                                    |                                                                                                    |                                                                                                    |                                                                                                    |                                                                                                    |                                                                                                    |
| 9                                                                                           | Office/Clinic Address                                                                                                    | City: Stat                                                                                                    | e: Zip                                                                                                    |                                                                                                    | Phone:                                                                                                    |                                                                                                    |
| -                                                                                           |                                                                                                    | <u> </u>                                                                                                    |                                                                                                    |                                                                                                    |                                                                                                    |                                                                                                    |
| I. I                                                                                        | n signing this form, I and ce ify                                                                                                    | the to lov ing                                                                                                    |                                                                                                    |                                                                                                    |                                                                                                    |                                                                                                    |
| 0.1                                                                                         | am a Washington State licensed her                                                                                                    | althcare practitioner and al                                                                                                    | lowed to au                                                                                                    | norize my pa                                                                                                    | tients to use                                                                                                    | marijuana for                                                                                                    |
| r<br>a                                                                                      | above named patient may benefit from                                                                                                    | n the medical use of marij                                                                                                    | pinion, as tr<br>uana for the                                                                                                    | qualifying co                                                                                                    | aitricare prac<br>nditions belo                                                                                   | w (check all that                                                                                                    |
| 8                                                                                           | apply):<br>Cancer                                                                                                    | Chronic Renal Failur                                                                                                    | e Requiring                                                                                                    | Hemodialveis                                                                                                    | Crohn'                                                                                                    | e Disease                                                                                                    |
|                                                                                             | Epilepsy/Other Seizure Disorder                                                                                                    |                                                                                                    | e i teuui iliu                                                                                                    | ricifioularysis                                                                                                    |                                                                                                    |                                                                                                    |
|                                                                                             |                                                                                                    | Glaucoma                                                                                                    |                                                                                                    |                                                                                                    | Hepati                                                                                                    | tis C                                                                                                    |
| Г                                                                                           | HIV                                                                                                    | Glaucoma                                                                                                    |                                                                                                    |                                                                                                    | Hepati                                                                                                    | tis C<br>e Sclerosis                                                                                                    |
|                                                                                             | HIV<br>Posttraumatic Stress Disorder                                                                                                    | Glaucoma<br>Intractable Pain<br>Spasticity Disorder                                                                                                    |                                                                                                    |                                                                                                    | Hepati                                                                                                    | tis C<br>e Sclerosis<br>atic Brain Injury                                                                                                    |
|                                                                                             | HIV<br>Posttraumatic Stress Disorder<br>A disease that results in nausea, v                                                                                                    | Glaucoma<br>Intractable Pain<br>Spasticity Disorder<br>/omiting, wasting, appetite                                                                                                    | loss, crampi                                                                                                    | ing, seizures,                                                                                                    | Hepati                                                                                                    | itis C<br>e Sclerosis<br>atic Brain Injury<br>sms or spasticity                                                                                                    |
| [<br>[<br>1. [i<br>()                                                                       | <ul> <li>HIV</li> <li>Posttraumatic Stress Disorder</li> <li>A disease that results in nausea, v</li> <li>n my professional opinion, the above check one): Yes, is eligible and h</li> </ul>                                                                                                    | Glaucoma<br>Intractable Pain<br>Spasticity Disorder<br>vomiting, wasting, appetite<br>named patient is eligible f<br>nas a designated provider                                                                                                    | loss, crampi<br>or a compas                                                                                                    | ing, seizures,<br>ssionate care<br>st eligible                                                                                                    | Hepati                                                                                                    | tis C<br>e Sclerosis<br>atic Brain Injury<br>sms or spasticity<br>W 69.51A.030)                                                                                             |
| [<br>[<br>[<br>[<br>[<br>[<br>[<br>[<br>[<br>[<br>[<br>[<br>[<br>[<br>[<br>[<br>[<br>[<br>[ | HIV Posttraumatic Stress Disorder A disease that results in nausea, v n my professional opinion, the above check one): Yes, is eligible and h g issuing this authorization, I unders o four plants within their domicile. If e lants within their domicile. In my prof mounts provided and recommend ac                                                                                                    | Glaucoma<br>Intractable Pain<br>Spasticity Disorder<br>vomiting, wasting, appetite<br>named patient is eligible f<br>nas a designated provider<br>tand a patient or their desi<br>intered into the database, i<br>fessional opinion, I have de<br>idditional plants (check one<br>base of plants (check one                                                                         | loss, crampi<br>or a compas<br>No, is no<br>gnated provi<br>the patient (<br>etermined th<br>a below):                                                       | ing, seizures,<br>ssionate care<br>t eligible<br>ider on the pa<br>or designated<br>e patient's m                                                               | Hepati<br>Multipl<br>Traum<br>muscle spas<br>renewal (RC<br>tient's behal<br>provider) ma<br>edical needs         | tis C<br>e Sclerosis<br>atic Brain Injury<br>sms or spasticity<br>W 69.51A.030)<br>f, may grow up<br>ay grow up to siz<br>exceed the                                        |
| [<br>[<br>[<br>1. li<br>()<br>2. E<br>ti<br>p<br>a                                          | HIV Posttraumatic Stress Disorder A disease that results in nausea, v n my professional opinion, the above check one): Yes, is eligible and h gy issuing this authorization, I unders o four plants within their domicile. If e lants within their domicile. In my prof mounts provided and recommend ac Yes, I recommendnum                                                                                            | Glaucoma<br>Intractable Pain<br>Spasticity Disorder<br>vomiting, wasting, appetite<br>named patient is eligible f<br>has a designated provider<br>tand a patient or their desi<br>intered into the database,<br>fessional opinion, I have de<br>dditional plants (check one<br>ber of plants (6 -15 plants)                                                                         | loss, crampi<br>or a compas<br>No, is no<br>gnated provi<br>the patient (<br>etermined th<br>a below):<br>) No re                                            | ing, seizures,<br>ssionate care<br>st eligible<br>ider on the pa<br>or designated<br>e patient's m<br>commendatio                                               | Hepati<br>Multipl<br>Traum<br>muscle spas<br>renewal (RC<br>tient's behal<br>provider) m<br>edical needs          | tis C<br>e Sclerosis<br>atic Brain Injury<br>sms or spasticity<br>W 69.51A.030)<br>f, may grow up<br>ay grow up to siz<br>exceed the                                        |
| [<br>[<br>[<br>[<br>[<br>[<br>[<br>[<br>[<br>[<br>[<br>[<br>[<br>[<br>[<br>[<br>[<br>[<br>[ | HIV Posttraumatic Stress Disorder A disease that results in nausea, v m my professional opinion, the above check one): Yes, is eligible and h by issuing this authorization, I unders o four plants within their domicile. If e blants within their domicile. In my prof mounts provided and recommend ac Yes, I recommendnum This authorization was issued Adult patient authorizations may be v                       | Glaucoma<br>Glaucoma<br>Intractable Pain<br>Spasticity Disorder<br>womiting, wasting, appetite<br>anamed patient is eligible f<br>has a designated provider<br>tand a patient or their desi<br>entered into the database,<br>fessional opinion, I have da<br>dditional plants (check one<br>ber of plants (6 -15 plants)<br>(today's date) and nee<br>valid for one year from issue | loss, crampi<br>or a compas<br>No, is no<br>gnated provi<br>the patient (<br>etermined th<br>a below):<br>) No re<br>eds to be rem<br>ie date; six n         | ing, seizures,<br>ssionate care<br>ot eligible<br>ider on the pa<br>or designated<br>e patient's m<br>commendatio<br>newed before<br>months for min             | Hepati<br>Multipi<br>Traum<br>muscle spas<br>renewal (RC<br>titent's behal<br>provider) ma<br>edical needs<br>ms  | tis C<br>le Sclerosis<br>atic Brain Injury<br>sms or spasticity<br>W 69.51A.030)<br>f, may grow up<br>ay grow up to siz<br>exceed the<br>(expiration date*<br>N 69.51A.230. |
| [<br>[<br>[<br>1. li<br>()<br>2. E<br>tr<br>tr<br>2. E<br>3. T<br>3. T<br>4. F              | HIV Posttraumatic Stress Disorder A disease that results in nausea, w mmy professional opinion, the above check one): Yes, is eligible and h gi issuing this authorization, I unders o four plants within their domicile. If e blants within their domicile in my prof umounts provided and recommend an Yes, I recommendnum This authorization was issuedA dult patient authorizations may be v Practitioner Signature | Glaucoma<br>Intractable Pain<br>Spasticity Disorder<br>womiting, wasting, appetite<br>named patient is eligible f<br>has a designated provider<br>tand a patient or their desi<br>entered into the database,<br>fessional opinion, I have du<br>Iditional plants (check one<br>ber of plants (6 -15 plants)<br>(today's date) and nee<br>valid for one year from issue              | loss, crampi<br>or a compas<br>No, is no<br>gnated provi<br>the patient (<br>etermined th<br>a below):<br>) No re<br>eds to be ren<br>te date; six n<br>Date | ing, seizures,<br>isionate care<br>of eligible<br>ider on the pa<br>or designated<br>e patient's m<br>commendation<br>newed before,<br>nonths for min<br>signed | Hepati<br>Multipl<br>Traum<br>muscle spas<br>renewal (RC<br>attent's behal<br>provider) me<br>edical needs<br>ons | tis C<br>es Sclerosis<br>atic Brain Injury<br>sms or spasticity<br>W 69.51A.030)<br>f, may grow up<br>ay grow up to siz<br>exceed the<br>(expiration date*<br>W 69.51A.230. |

## Authorization Form Validation

The consultant shall ensure the authorization form (form) provided is valid, complete, unaltered, and meets all requirements specified in RCW <u>69.51A.030</u> and complies with <u>form</u> <u>instructions</u>.

- Form is complete (either handwritten or typed)
- Signed by healthcare practitioner (original signatures only, no stamp signatures)
- Printed on tamper-resistant paper with the RCW 69.51A.030 logo (bottom right corner).
- Patient signed line item 7 (Section I) if they have a designated provider

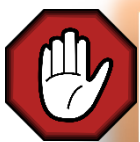

If any requirement is not met, or the form is altered or incomplete, the person cannot be entered into the database.

## **Identity Verification**

The consultant shall verify the identity of every patient age eighteen and older and every designated provider by inspecting the patient's or designated provider's valid photographic identification.

Except for patients under the age of eighteen, <u>a person cannot be entered into the database</u> without valid photographic identification.

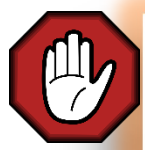

In the event of an inexact match of names on the identification and the authorization, the consultant shall ensure that the patient or designated provider named on the authorization form is the same person presenting the authorization for entry into the database.

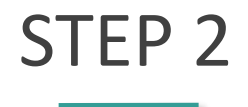

### Photograph Requirements

## Step 2: Take a Photo

The certified consultant shall take a photo of the patient or designated provider's face:

Click here for tips on taking the photograph

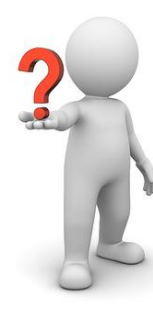

If authorization indicates a compassionate care renewal, the patient is exempt from this step. The database will reuse the patient's previous recognition card information and photo.

Consultants <u>are required</u> to take a new photo of the patient's designated provider's face.

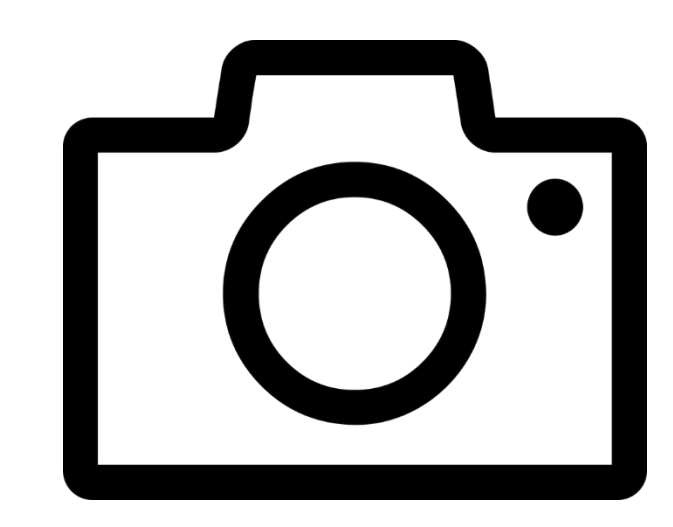

## STEP 3

### **Patient Search**

## Select Card Type

The patient's age determines which type of card you are creating (see Alert below):

- Click VERIFY A CARD > CARD MANAGEMENT
- Select the type of card:
  - ADULT (age 18 or older)
  - DESIGNATED PROVIDER (age 21+)
  - MINOR (under age 18)

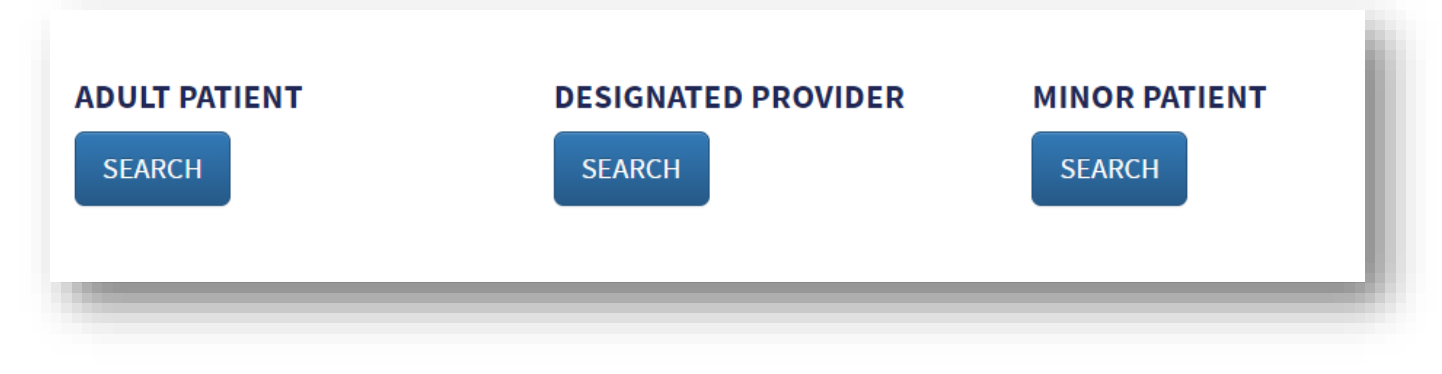

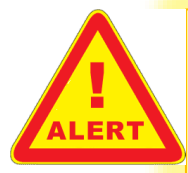

\*For patients who just turned 18 years old, but were previously registered as a minor patient, click MINOR patient to renew that card. Once selected, the system will automatically transition you to an adult patient form and deactivate the minor patient record.

## Search for Patient

To search for a patient:

Enter information and click SEARCH

| AME AND DATE OF BIRTH | CARD NUMBER |               |   |          |
|-----------------------|-------------|---------------|---|----------|
| tient name            |             | Date of Birth | Ê | Q SEARCH |

## Two possible search results

#### 1. Record not found

| o you want | to create a new | request? | UTHORI | ZATION. | SFOOND |
|------------|-----------------|----------|--------|---------|--------|
| CREATE     | E NEW AUTH      | IORIZATI | ON     |         |        |
|            |                 |          |        |         |        |
| -          | _               | -        | -      | -       | _      |
|            |                 |          |        |         |        |

#### 2. Matching record found

| atient information     |                 |  |
|------------------------|-----------------|--|
| NAME                   | Pork Chops      |  |
|                        |                 |  |
| DATE OF BIRTH          | 11/12/1981      |  |
|                        |                 |  |
| Designated Provider In | ormation        |  |
| NAME                   | Mashed Potatoes |  |
|                        |                 |  |
| DATE OF BIRTH          | 11/28/1995      |  |
|                        |                 |  |
|                        |                 |  |
| s this a renewal?      | T               |  |

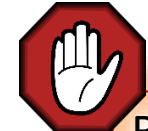

Record not found? Authorization cannot be processed as a compassionate care renewal as patient must have been previously registered. To resolve, double check spelling of patient name and date of birth or search using recognition card number.

## Renewal options

Answer the following questions:

- 1. Is this a renewal? Choose YES
- 2. Is this a compassionate care renewal?
  - Choose YES if indicated on form (item 13)
  - Choose NO if indicated NO on the form (item 13)
- 3. Click RENEW CARD

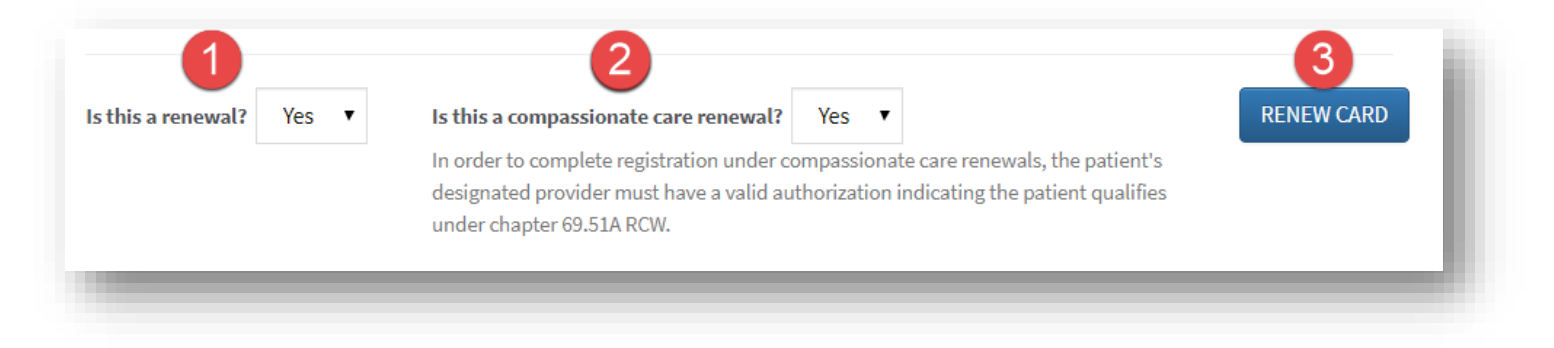

## Complete or Update Information

#### **Standard renewals**

You will be brought to the standard renewal screen. Click RENEW and select YES to disable old record. Complete form and SAVE RECORD.

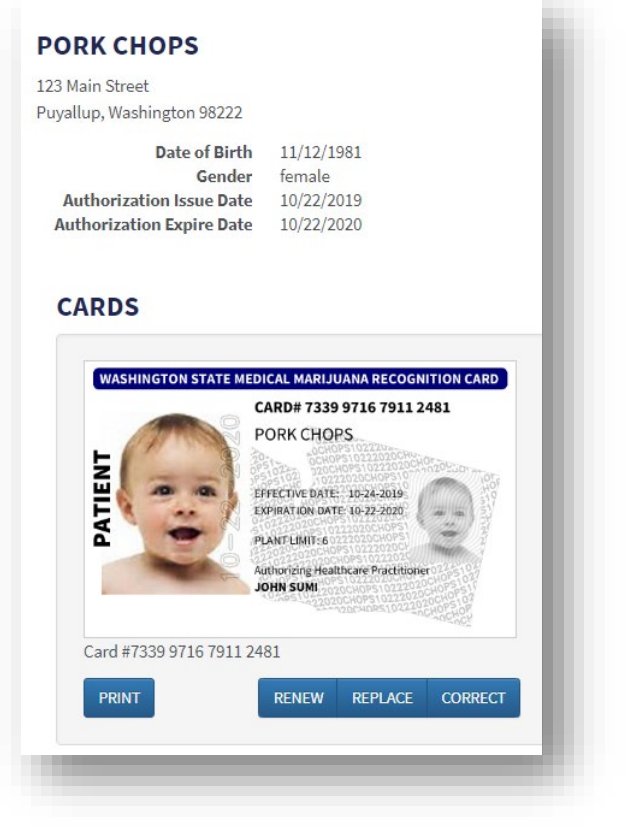

### **Compassionate Care Renewals**

Form will return pre-populated with pre-existing patient information and photo. You can update information and will need to upload new photo for patient's designated provider.

| First name *          | M.I.       | Last          | name *  | Suffix |
|-----------------------|------------|---------------|---------|--------|
| Pork                  |            | Ch            | ops     | Suffix |
| Date of Birth *       | Ger        | nder *        |         |        |
| 11/12/1981            | ۲          | Female        | Male    |        |
| Address *             |            |               |         | Photo  |
| 123 Main Street       |            |               |         |        |
| Address (Line 2)      |            |               |         | 213    |
| Puyallup              | Washington | •             | 98222   | 50     |
| Identification Type * | Ide        | ntification N | umber * |        |
| Driver's License      | • W        | AIDCHOPS3:    | 13QK    |        |

## STEP 5

### Generate, Print and Issue New Card(s)

## Review, Edit or Generate Cards

#### **Standard Renewal**

Complete and SAVE RECORD. Review for accuracy, edit if needed or generate cards.

#### **Compassionate Care Renewal**

Screen shows both cards. Review for accuracy, edit if needed or generate cards.

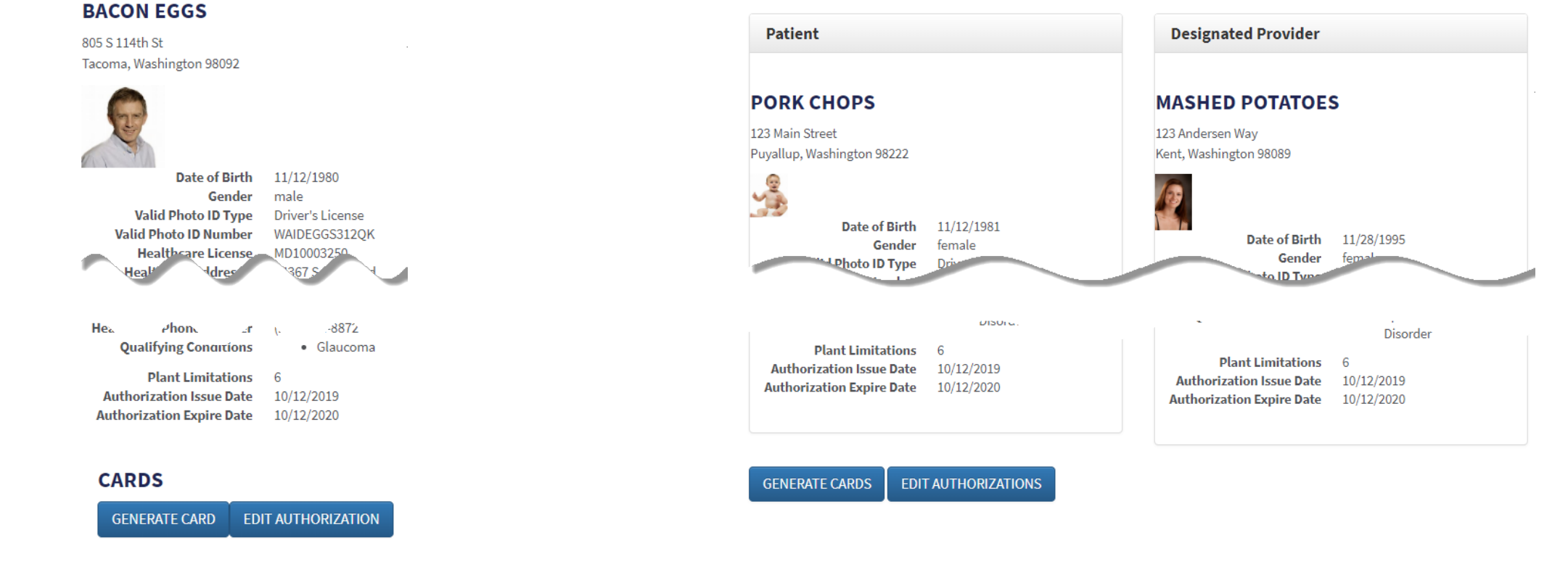

## Print, Cut, Fold, Laminate and Issue Cards

Before printing, make sure printer is connected to computer and fully functioning:

- Select PRINT
- Fold, cut and laminate card
- Return authorization and card to patient or designated provider

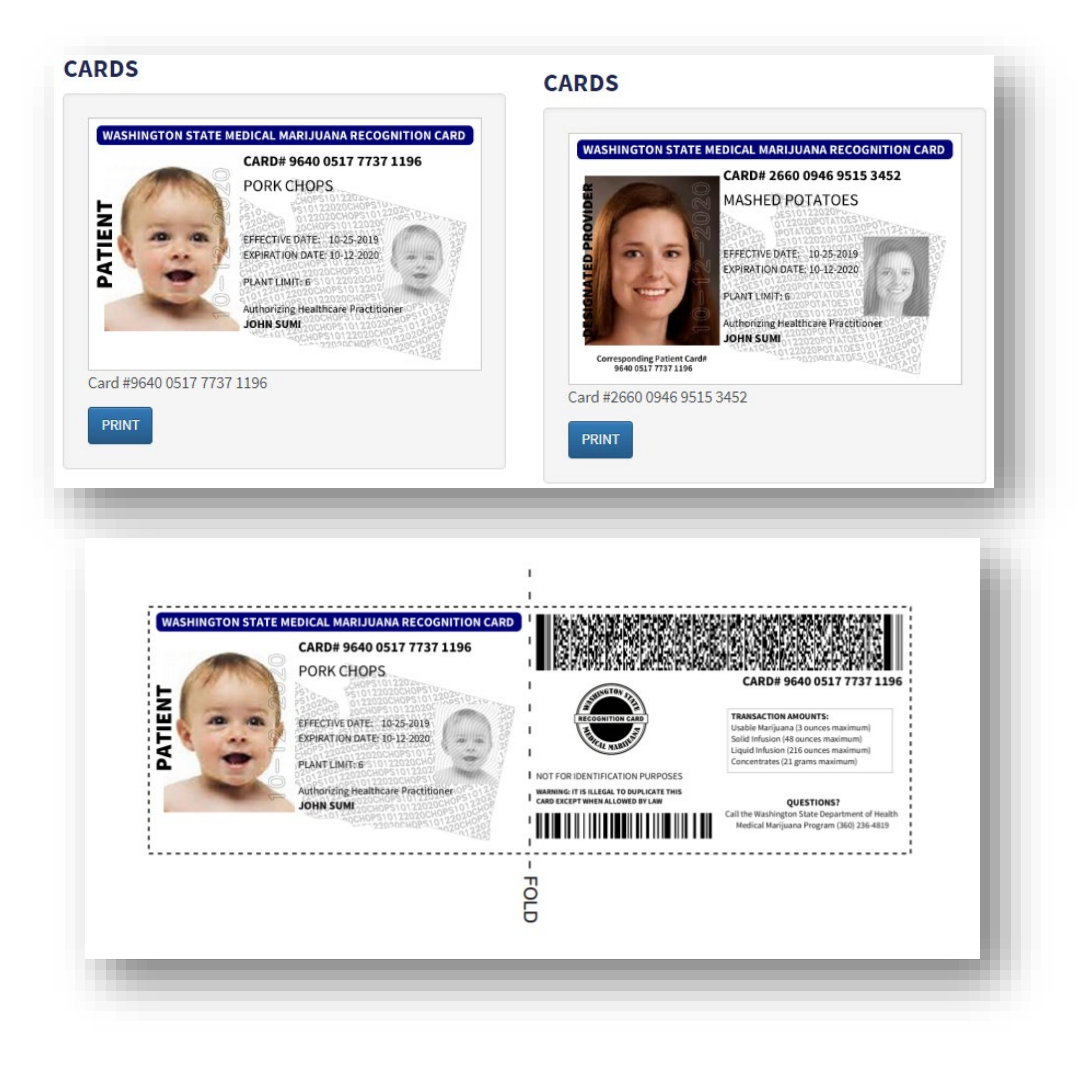

### **Important Reminders**

- A patient must be pre-registered in the database to be eligible for a compassionate care renewal of their database registration and recognition card
- Always use Google Chrome as the preferred internet browser
- Always log into the database through SAW: <u>https://secureaccess.wa.gov/myAccess/</u>
- Keep your user profile ACTIVE by logging in at least once every 30 days
- Logging in frequently (even if you don't need to) offers many benefits
  - minimizes SAW authentication challenges
  - helps you become familiar with the system
  - keeps your account active
- Protect yourself! Do not share user names or passwords!

### **Technical Support**

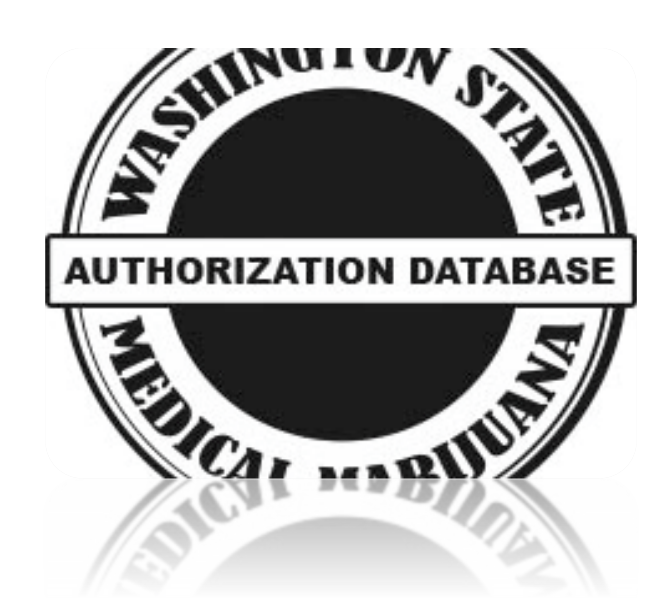

360-236-4819 (option 1) or 1-877-303-3869

medicalmarijuana@doh.wa.gov or <a href="mailto:support@cloudpwr.com">support@cloudpwr.com</a>

Website: www.doh.wa.gov/medicalmarijuana

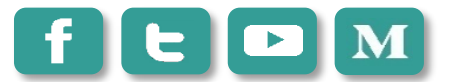

handle: WADeptHealth

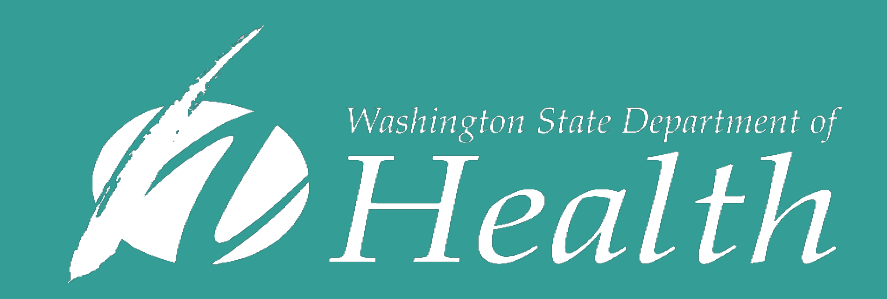